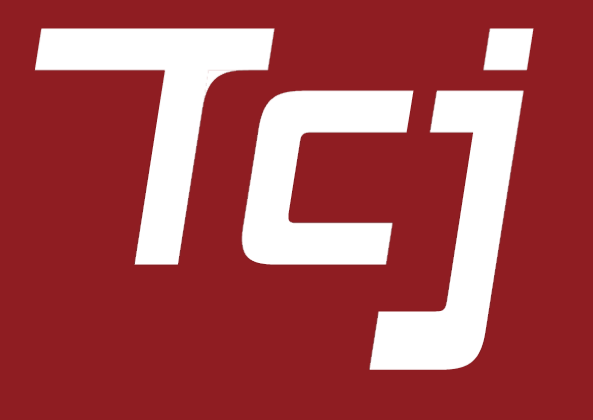

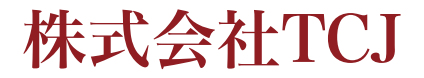

T-Wandの電源を入れる→1.本体画面のTPMSをクリック→2.メールを送信をクリック →3.T-WandをBluetoothで本体と接続

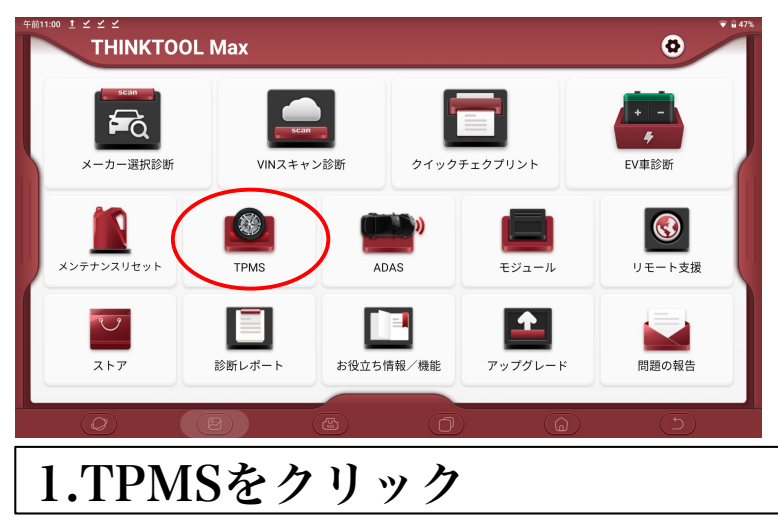

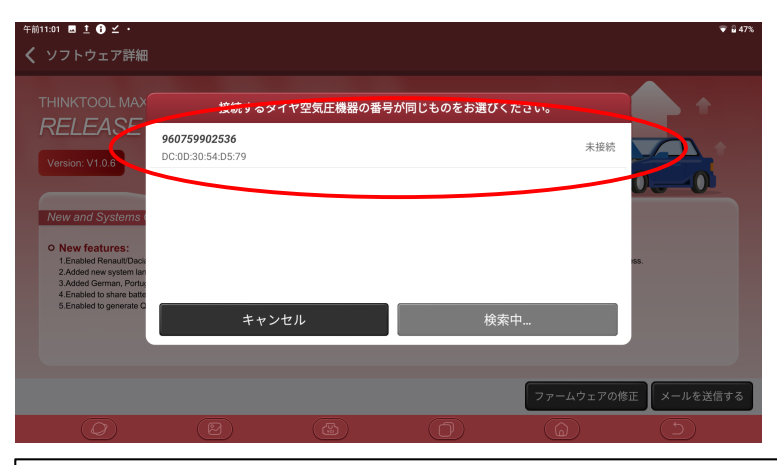

3.T-Wandと同じ番号をクリック Bluetoothで接続

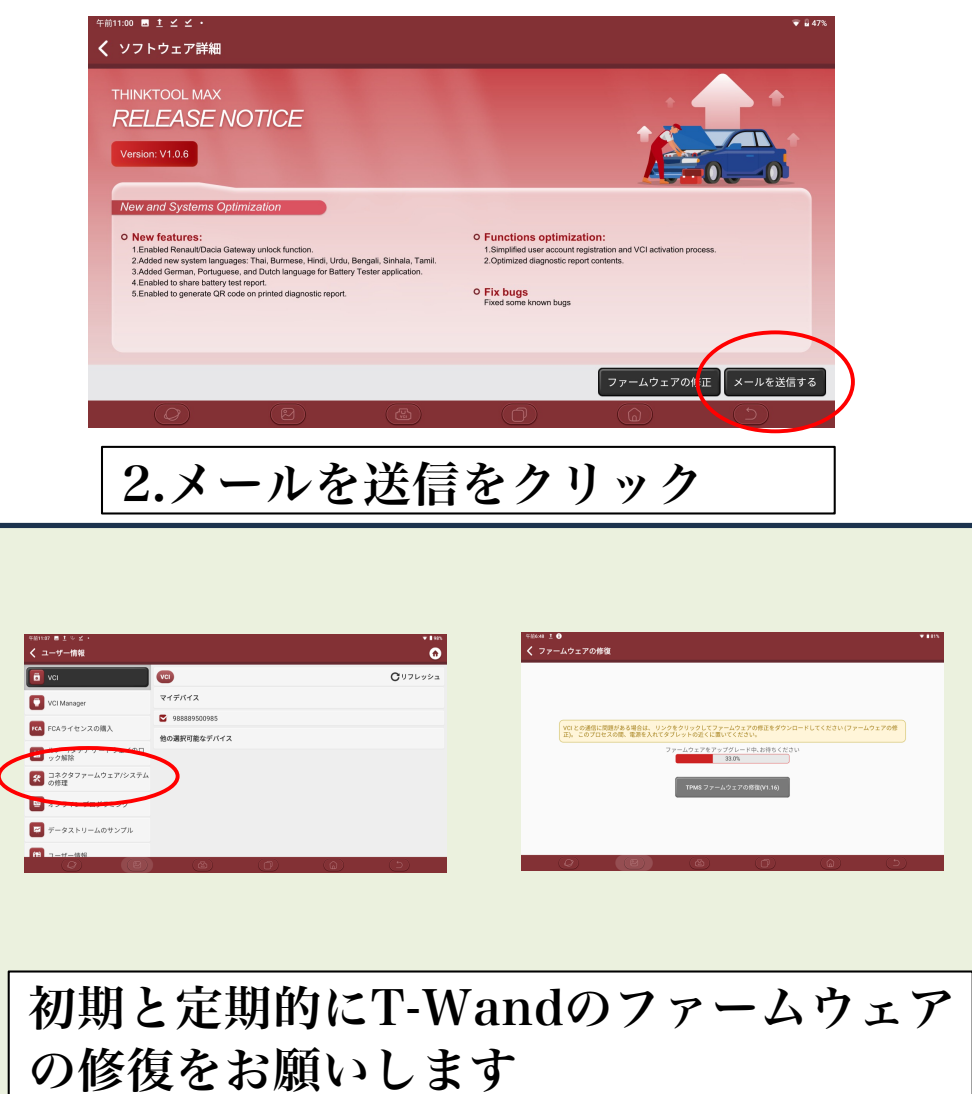

4,アジアを選択→5.メーカーを選択→6.車種を選択→7.年式、周波数を選択(315MHz)

|                  | ✔ メニュー表示                                                                                                    | A A                                                              |
|------------------|----------------------------------------------------------------------------------------------------|------------------------------------------------------------------|
|                  |                                                                                                    |                                                                  |
| -                |                                                                                                    | 7×97                                                             |
|                  |                                                                                                    | 海外の中国                                                            |
|                  |                                                                                                    |                                                                  |
|                  |                                                                                                    |                                                                  |
|                  |                                                                                                    |                                                                  |
|                  |                                                                                                    |                                                                  |
|                  |                                                                                                    | 翻訳中                                                              |
|                  |                                                                                                    |                                                                  |
|                  | A アジアを選択                                                                                                    |                                                                  |
|                  |                                                                                                    |                                                                  |
|                  | 午前11:02 ■ ♡ ± 0 ・ ✓ メニュー表示                                                                                                    | Q キーワードを入力してくだ<br>(Q キーワードを入力してくだ) ① (P)                         |
|                  |                                                                                                    |                                                                  |
|                  | 918 Spyder                                                                                                    | 960                                                              |
|                  | 918 Spyder<br>Boxster                                                                                                    | 960<br>Carrera GT                                                |
|                  | 918 Spyder<br>Boxster<br>Cayenne                                                                                                    | 960<br>Carrera GT<br>Cayenne S                                   |
|                  | 918 Spyder<br>Boxster<br>Cayenne<br>Cayman                                                                                                    | 960<br>Carrera GT<br>Cayenne S<br>GT3                            |
| $\boldsymbol{<}$ | 918 Spyder<br>Boxster<br>Cayenne<br>Cayman<br>Macan                                                                                                  | 960<br>Carrera GT<br>Cayenne S<br>GT3<br>Mission E               |
| <                | 918 Spyder<br>Boxster<br>Cayenne<br>Cayman<br>Macan<br>Panamera                                                                                      | 960<br>Carrera GT<br>Cayenne S<br>GT3<br>Mission E<br>Panamera S |
| <                | 918 Spyder<br>Boxster<br>Cayenne<br>Cayman<br>Macan<br>Panamera<br>Taycan                                                                            | 960<br>Carrera GT<br>Cayenne S<br>GT3<br>Mission E<br>Panamera S |
| <                | 918 Spyder<br>Boxster<br>Cayenne<br>Cayman<br>Macan<br>Panamera<br>Taycan<br>TPMS V10.45 > Porsche                                                   | 960<br>Carrera GT<br>Cayenne S<br>GT3<br>Mission E<br>Panamera S |
| <                | 918 Spyder<br>Boxster<br>Cayenne<br>Cayman<br>Macan<br>Panamera<br>Taycan<br>TPMS<br>TPMS V10.45 <b>- Porsche</b>                                    | 960<br>Carrera GT<br>Cayenne S<br>GT3<br>Mission E<br>Panamera S |
| <                | 918 Spyder<br>Boxster<br>Cayenne<br>Cayman<br>Macan<br>Panamera<br>Taycan<br>TPMS<br>TPMS V10.45 - Porsehe<br>COCOCOCOCOCOCOCOCOCOCOCOCOCOCOCOCOCOCO | 960<br>Carrera GT<br>Cayenne S<br>GT3<br>Mission E<br>Panamera S |

8.ECU IDを読むをクリック→9.ECU IDが表示されます→10.プログラミングを選択 →11.コピーを有効にするを選択

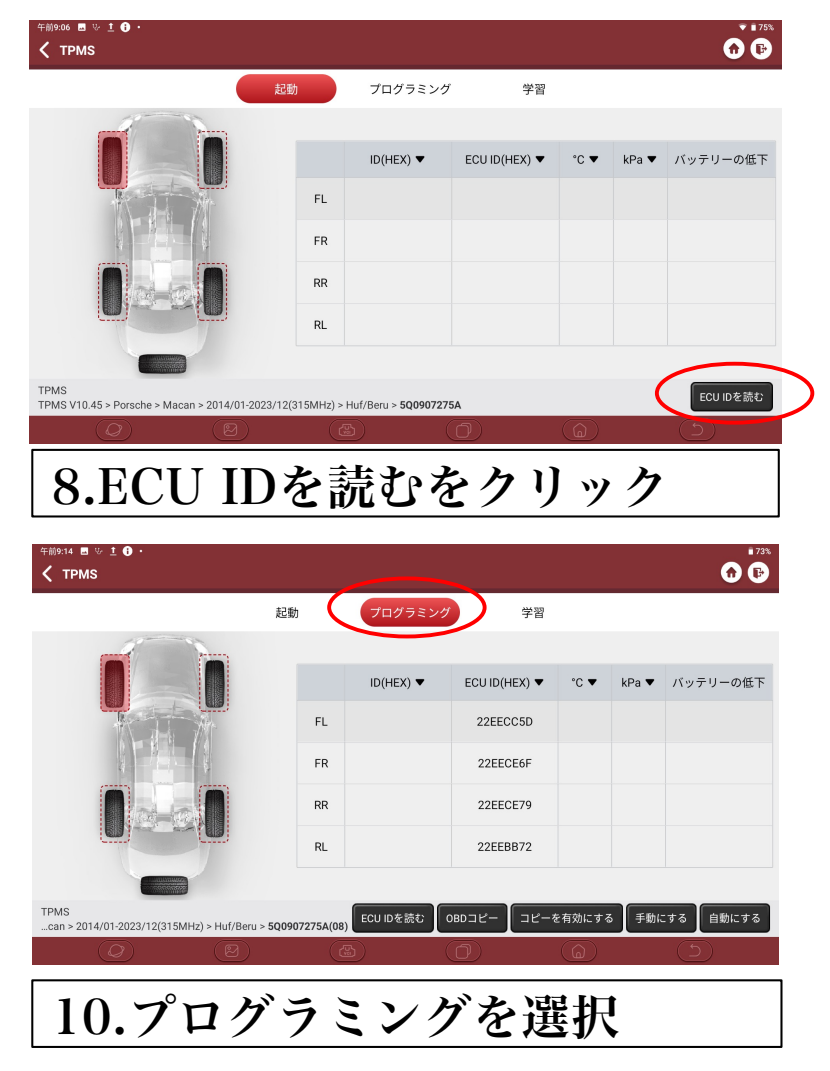

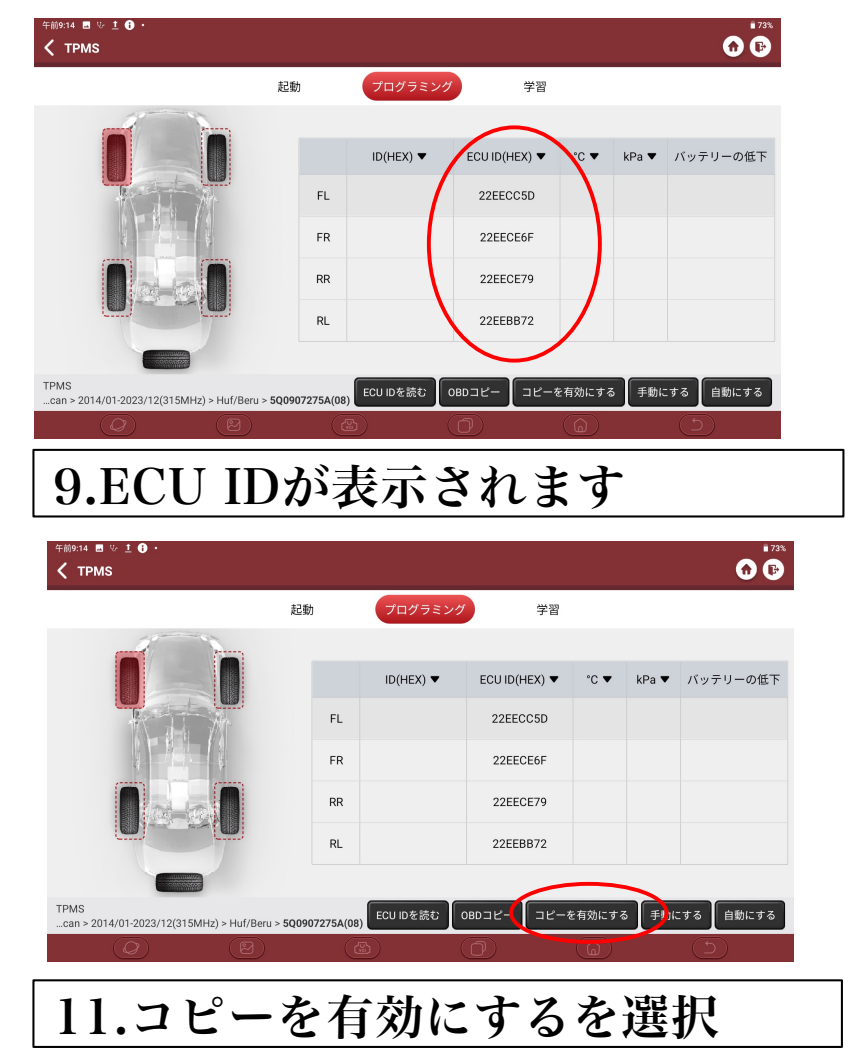

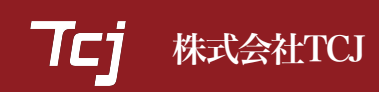

12.プログラミング→13.各センサにIDを登録させる→14.全てのセンサーにIDを登録 注:センサー登録が単体の場合は交換センサーのみの登録でOK

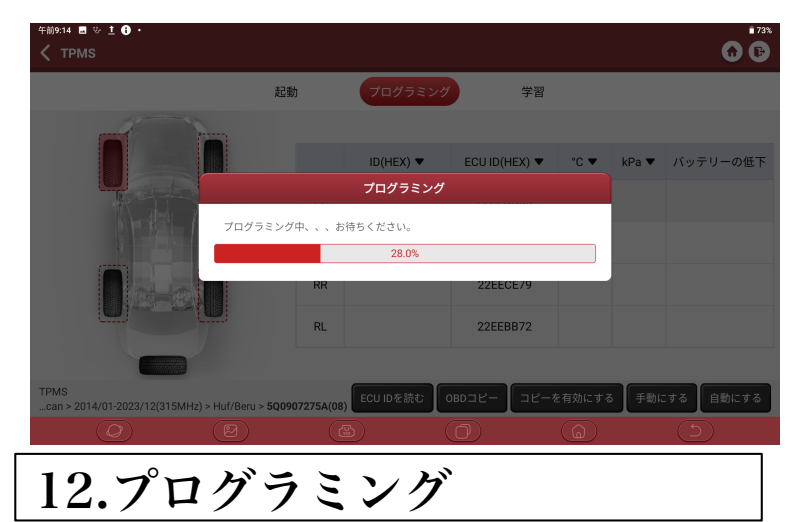

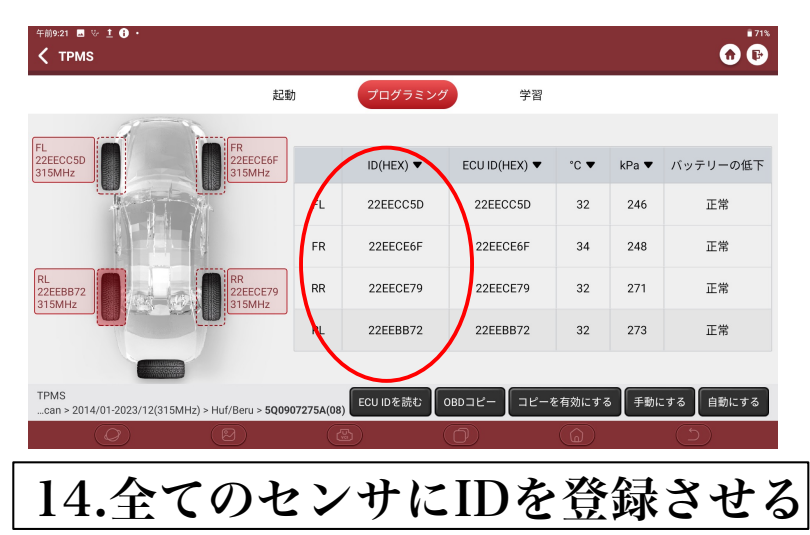

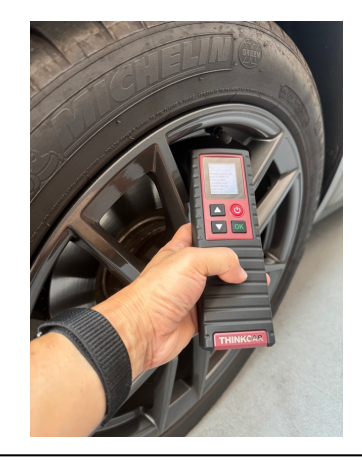

13.各センサーに読み取り機を近づけて、 OKボタンを押すと登録されます

## 15.学習をクリック→16.OBDの再学習をクリック→17.センサー登録完了、OKをクリック →空気圧センサー表示を確認して完了

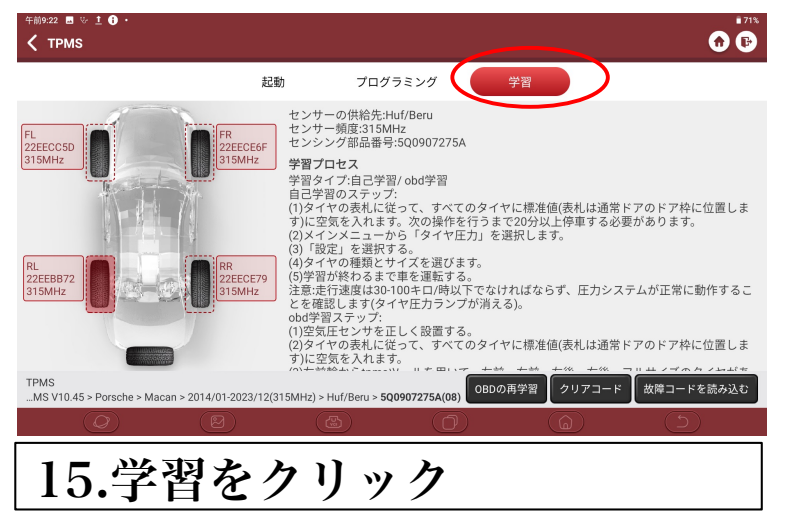

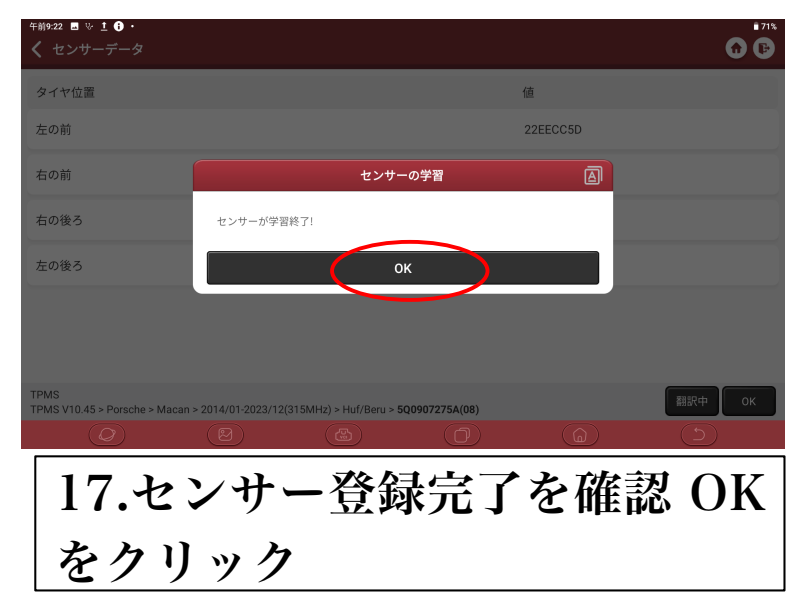

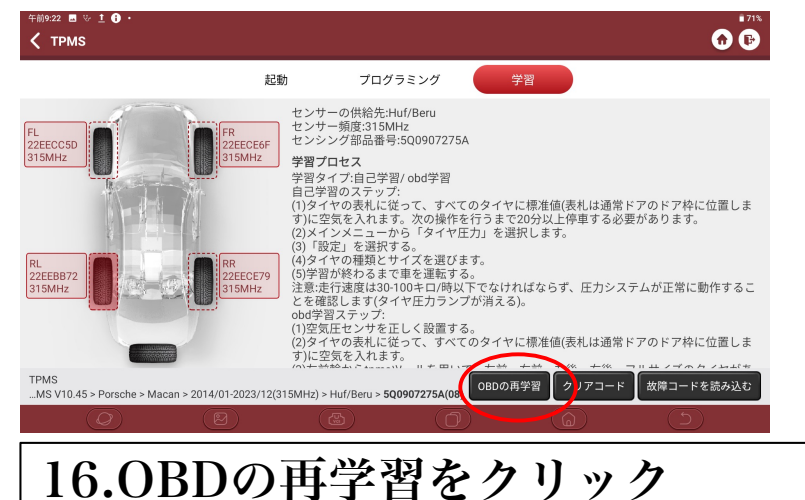

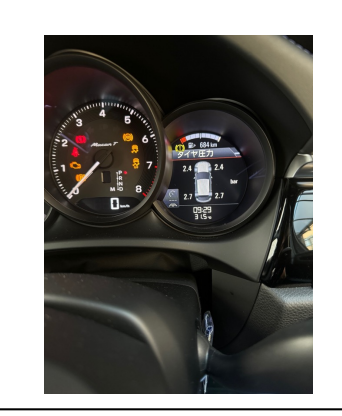

(正確に行うには学習のプロセスに従って下さい)

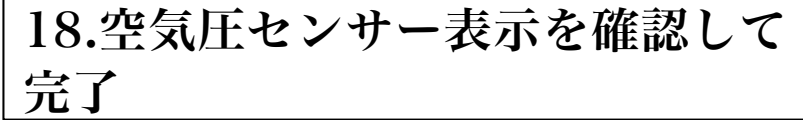

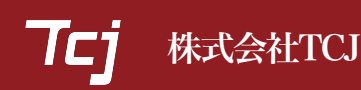

EUU IDが表示されない場合→自動でIDを取得する場合。自動にするをクリック →ID表示を確認→工程11より進んでください

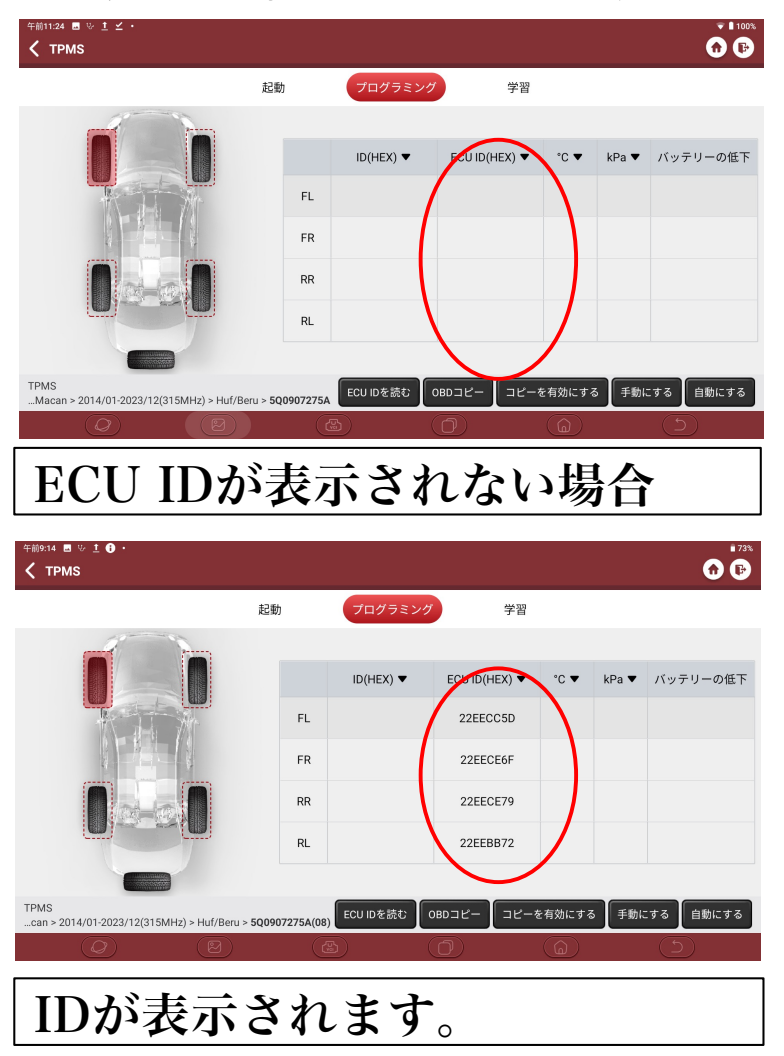

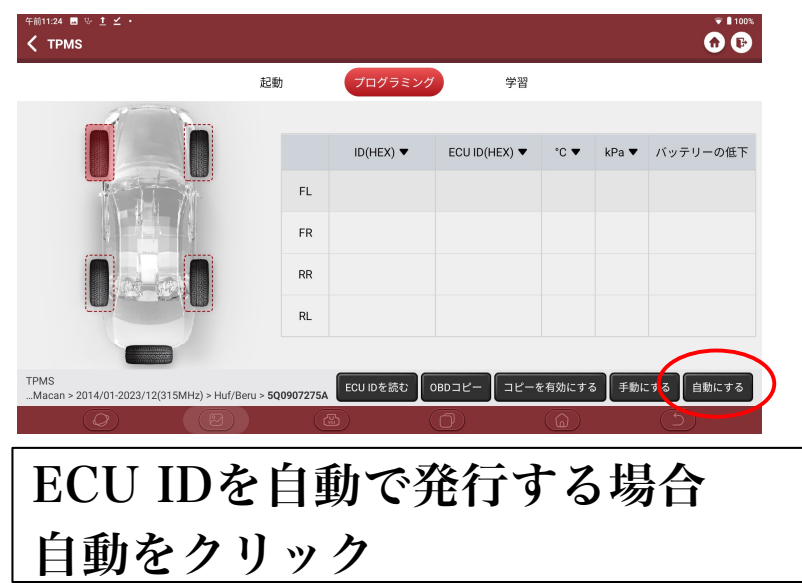

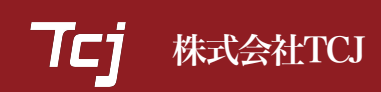

EUU IDが表示されない場合→手動で入力する場合。手動にするをクリック→IDを入力 →ID表示を確認→工程11より進んでください

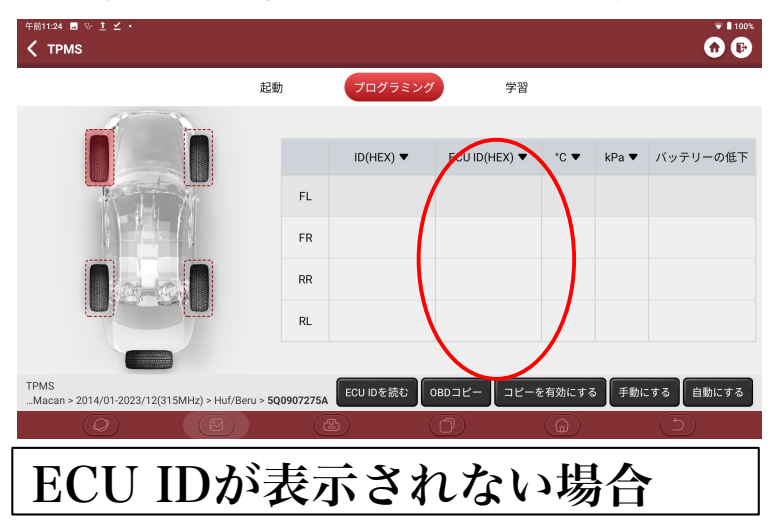

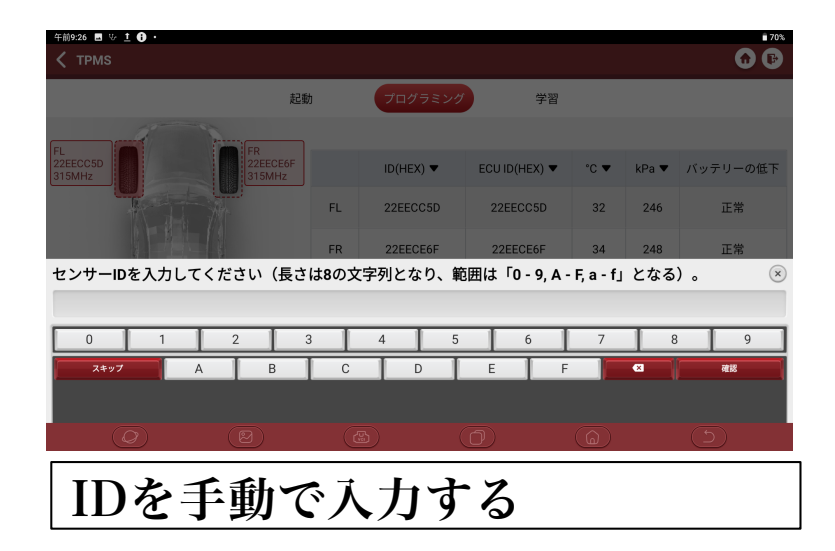

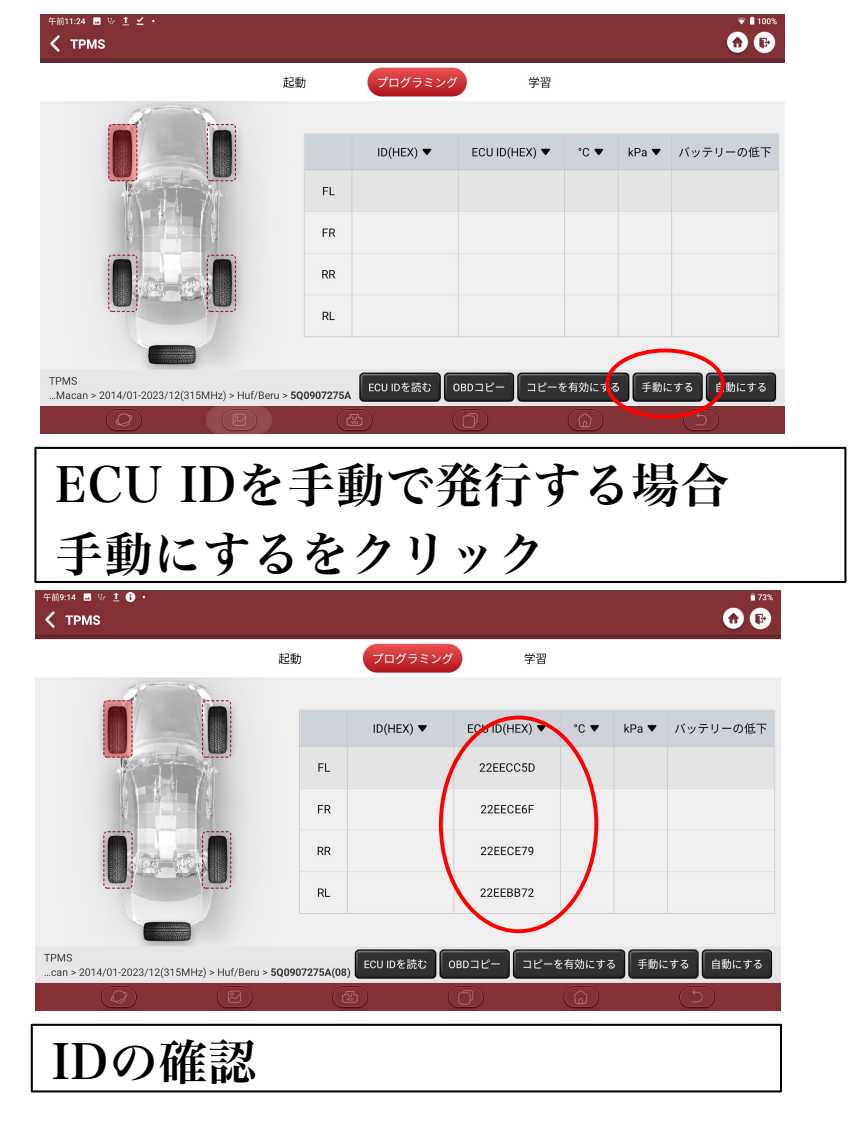